# **Utilisation PEAP MS-CHAPV2**

## Pourquoi :

Pour avoir l'authentification machine et utilisateur Utilisateur authentifié par son mot de passe / login AD Pas de clé à installer sur les postes

## Mise en oeuvre :

Le point d'accès est un WRT54GS V4 avec firmware dd-wrt 0,23

Coté serveur :

Sur un contrôleur de domaine, installer :

- IIS

- Service d'authentification internet
- Certificat
- Configurer le routage et accès distant (pour utiliser DHCP sur les postes en wifi)

## <u>Résultat :</u>

L'authentification par couple login mot de passe fonctionne, il y a descente des profils et exécution des scripts de connexion.

# Les GPO machines et utilisateurs sont prises en compte à condition d'ajouter la clé suivante dans la base de registre :

## *HKEY\_LOCAL\_MACHINE\System\CurrentControlSet\Services\Tcpip\Parameters*

## Clé de type REG\_DWORD : DisableDHCPMediaSense Mettre la valeur 1

# Le processus de BOOT est alors beaucoup plus long, mais tous les paramètres machine sont correctement installés.

Ce mode de connexion wifi est vulnérable aux attaques avec des couples mot de passe / login donc dans les paramètres de sécurité, désactiver les comptes après 5 tentatives infructueuses d'ouverture de session pendant 5 min par exemple. De plus refuser le wifi aux utilisateurs ayant des privilèges administrateur sur le domaine.

# Important : toutes les affirmations de ce document doivent être complétées par : "pour autant que je sache"

## PEAP MS CHPA-V2

Ici, le client s'assure de l'identité du serveur radius par un certificat sur celui-ci.

Par contre, tout utilisateur capable de fournir un couple login / mot de passe, validé par radius, sera accepté sur le réseau.

Cela implique, qu'il est prudent de limiter les comptes acceptés par radius, en particulier, les administrateurs du domaine ne devraient pas utiliser une station en wifi pour administrer le réseau.

Le serveur radius communique avec le point d'accès grâce à l'adresse IP de celui et une clé partagée qui doit être robuste.

Il est important de configurer les clients afin qu'ils refusent la connexion à un serveur radius qui n'a pas de certificat, ceci afin d'éviter qu'un pirate tente de se faire passer pour un point d'accès et intercepte toutes les communications du client.

Le mécanisme d'ouverture de session est sûr, les échanges sont cryptés et ne sont pas analysables (19/12/2006) ensuite, la session est cryptée en WPA-AES ou bien WPA-TKIP qui est un peu moins robuste mais toujours considéré comme non cassable. On peut mixer les deux (TKIP+AES)

Pour améliorer la sécruité de l'ensemble, j'ai imposé la signature SMB sur les clients wifi. (je ne suis pas certain du grand interet de la chose...)

## EAP-TLS

L'EAP-TLS demande l'installation de certificats sur la machine, pour identifier la machine et pour l'utilisateur. C'est un peu lourd à gérer par contre, c'est très sûr.

## WPA – PSK

Demande l'installation de clés partagées entre le point d'accès et les stations, si la clé du point d'accès est compromise, il faut repasser sur toutes les stations. On ne peut pas filtrer les utilisateurs qui se connectent en wifi.

Deux cryptages sont proposés :

TKIP, compatible avec le matériel utilisant le cryptage WEP AES plus performant

Parfois on a l'option TKIP+AES sur le point d'accès ce qui donne la possibilité d'utiliser des clients avec les deux types de cryptage

## Installation de l'autorité racine

Pour initier une ouverture de compte , il faut une communication sécurisée, un tunnel crypté. Pour cela le protocole PEAP – MS CHAP V2 demande un certificat serveur qui sera validé au niveau du client (on valide l'autorité de certification).

L'installation de l'autorité racine est parfaitement détaillée sur ce lien : <u>http://www.laboratoire-microsoft.org/articles/network/wpa/3/</u>

#### **Installation d'IAS**

Le serveur radius, est un des services proposé par IAS, il faut donc installer ce service. L'installation se fait par : ajout / suppression de programmes => Ajouter supprimer des composants Windows => Services de mise en réseau => Service d'authentification Internet.

Lancer la console services et authentification internet

#### Ajout du client

Il y a autant de clients que de points d'accès, y penser lorsque l'on nomme son client.

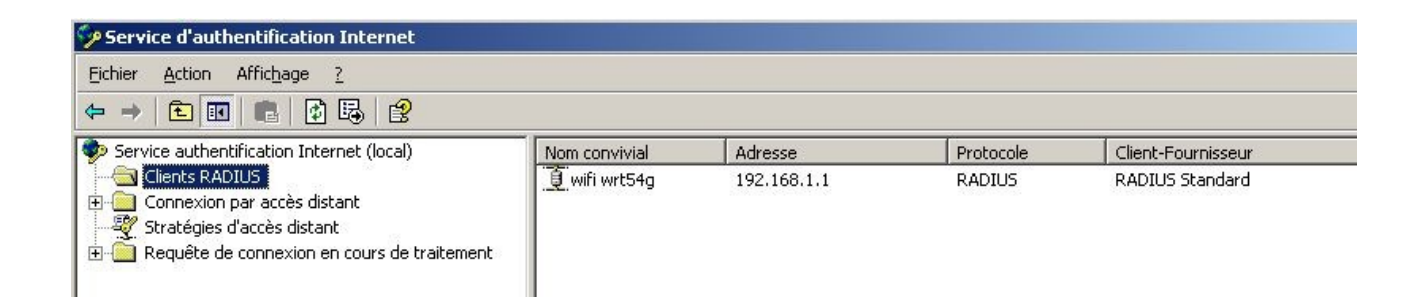

Adresse IP du point d'accès ou son nom, s'il est enregistré dans DNS, le bouton « vérifier » permet de faire une résolution DNS.

Nom convivial : Nom qui apparaîtra dans la console IAS

| Entrez un nom convivial et soi | it une adresse IP, soit un nom | DNS pour le client. |
|--------------------------------|--------------------------------|---------------------|
| <u>N</u> om convivial :        | wifi wrt54g                    |                     |
| Adresse du client (IP ou DNS)  | l:                             |                     |
| 192.168.1.1                    |                                | Vérifier            |
|                                |                                |                     |
|                                |                                |                     |
|                                |                                |                     |
|                                |                                |                     |
|                                |                                |                     |
|                                |                                |                     |
|                                |                                |                     |

Le secret est partagé entre le point d'accès et le serveur Radius, il doit être robuste.

| nformations supplémentaires                                                                            |                                                                    |
|----------------------------------------------------------------------------------------------------|--------------------------------------------------------------------|
| Si vous utilisez des stratégies d'acc<br>spécifiez le fournisseur du client R/<br>Olient-Fournisseur : | cès à distance basées sur l'attribut client-fournisseur,<br>ADIUS. |
| RADIUS Standard                                                                                        | <b>•</b>                                                           |
| S <u>e</u> cret partagé :                                                                              | *****                                                              |
| Confirmer le secret partagé :                                                                          | ***************************************                            |
| Les requêtes doivent <u>c</u> onten                                                                    | ir l'attribut de l'authentificateur de message                     |
|                                                                                                    |                                                                    |

Que dire de la case à cocher ?

| Méthode de c       | onfiguration de stratégie                                                      |
|--------------------|--------------------------------------------------------------------------------|
| L'Assistant j      | peut créer une stratégie typique ou vous pouvez créer une stratégie            |
| personnalis        | ée.                                                                            |
| Comment vo         | ulez-vous paramétrer cette stratégie ?                                         |
| Utiliser           | cet Assistant pour paramétrer une stratégie par défaut pour un scénario commun |
| C <u>I</u> nstalle | r une stratégie personnalisée                                                  |
| Entrez un nor      | a qui décrit cette stratégie                                                   |
| Entrez un nor      | n qui décrit cette stratégie.                                                  |
| <u>N</u> om de la  | accès wifi voillaume                                                           |
| Entrez un nor      | n qui décrit cette stratégie.                                                  |
| <u>N</u> om de la  | accès wifi voillaume                                                           |
| stratégie :        | Exemple : authentifie toutes les connexions VPN.                               |
| Entrez un nor      | n qui décrit cette stratégie.                                                  |
| <u>N</u> om de la  | accès wifi voillaume                                                           |
| stratégie :        | Exemple : authentifie toutes les connexions VPN.                               |

On utilise l'assistant et on donne un nom à cette stratégie, c'est le nom qui apparaîtra dans la console IAS.

| istant 9                    | Stratégie de nouvel accès à distance                                                                                                    |
|-----------------------------|----------------------------------------------------------------------------------------------------|
| <b>Métho</b><br>Les<br>rése | de Access<br>: conditions de la stratégie sont basées sur la méthode utilisée pour accéder au<br>eau.                                                                                  |
| Sélec                       | tionnez la méthode d'accès pour laquelle vous voulez créer une stratégie.                                                                                                    |
| C                           | <u>⊻</u> PN                                                                                                    |
|                             | Utiliser pour toutes les connexions VPN. Pour créer une stratégie pour un type de VP spécifique, retourner à la page précédente et sélectionner Installer une stratégie personnalisée. |
| С                           | A <u>c</u> cès à distance                                                                                                    |
|                             | Utiliser pour les connexions d'accès à distance qui utilisent des lignes téléphoniques traditionnelles ou une ligne RNIS.                                                              |
| œ                           | Sanshi                                                                                                    |
|                             | Utiliser pour des connexions réseau sans fil uniquement.                                                                                                    |
| С                           | <u>E</u> thernet                                                                                                    |
|                             | Utiliser pour des connexions Ethernet, telles que des connexions utilisant un<br>commutateur.                                                                                          |
|                             | < <u>P</u> récédent <u>S</u> uivant > Annule                                                                                                    |

C'est une stratégie pour du sans-fil

| ssistant Stratégie de nouvel accès à distance                                                                                                    | X                                                                   |
|----------------------------------------------------------------------------------------------------|---------------------------------------------------------------------|
| Accès utilisateur ou de groupe<br>Vous pouvez accorder l'accès à des utilisateurs indivi<br>accorder l'accès à des groupes sélectionnés.                                                                            | iduels ou vous pouvez                                               |
| Accorde l'accès selon le choix suivant :<br>Utilisateur<br>Les autorisations d'accès utilisateurs sont spécifiées<br>Groupe<br>Les autorisations d'un utilisateur individuel l'emporte :<br><u>N</u> om du groupe : | dans le compte d'utilisateur.<br>sur les autorisations d'un groupe. |
| VOILLAUME\Ordinateurs du domaine<br>VOILLAUME\Utilisa. du domaine                                                                                                    | Ajouter<br>Supprimer                                                |
| < <u>P</u> récé                                                                                                    | édent <u>Suivant &gt;</u> Annuler                                   |

Je pense qu'il faut mettre les ordinateurs du domaine afin que le réseau soit monté avant l'ouverture de session. L'ordinateur s'authentifie à radius et peut donc exécuter la partie machine des gpo (scripts, sécurité, etc.) j'y reviendrai.

Attention, le protocole est vulnérable à une attaque sur dictionnaire de mot de passe ou une attaque en brute. Le réseau étant accessible d'un point extérieur, on peut essayer de se connecter avec des couples login / mot de passe.

Je pense qu'il est préférable de ne laisser l'accès qu'aux profs et élèves voir restreindre en fonction des classes.

Les administrateurs du domaine, ne devraient pas pouvoir accéder au réseau via le wifi

Il est également possible de créer un groupe Wifi, dans lequel on mettra les ordinateurs et les utilisateurs autorisés à utiliser le wifi.

| Assistant Stratégie de nouvel accès à d                                                     | listance                                 | ×       |
|---------------------------------------------------------------------------------------------|------------------------------------------|---------|
| Méthodes d'authentification<br>EAP utilise différents types de périphér<br>utilisateurs.    | riques de sécurité pour authentifier des | ŷ       |
| Séle <u>c</u> tionnez le type d'EAP pour cette s<br><u>T</u> ype :<br> PEAP (Protected EAP) | stratégie.                               | rer     |
|                                                                                             | < <u>P</u> récédent <u>S</u> uivant >    | Annuler |

Ici on choisi PEAP et on configure

| Propriétés EAP protége                                                | ées                                                                                                    | ? ×    |
|-----------------------------------------------------------------------|----------------------------------------------------------------------------------------------------|--------|
| Ce serveur s'identifie au<br>réalisée. Sélectionnez le<br>d'identité. | orès des appelants avant que la connexion ne soit<br>certificat que vous voulez qu'il utilise comme preuv | e      |
| ⊆ertificat délivré à :                                                | srv-etk-2003.voillaume.local                                                                              | •      |
| Nom convivial :                                                       |                                                                                                    |        |
| Émetteur :                                                            | root voillaume                                                                                            |        |
| Date d'expiration :                                                   | 04/12/2007 21:56:21                                                                                       |        |
| Activer la reconnexio                                                 | n rapide                                                                                                  |        |
| Types EA <u>P</u>                                                     |                                                                                                    | 25     |
| Mot de passe sécurité (l                                              | EAP-MSCHAP version 2)                                                                                     | onter  |
|                                                                       | Des                                                                                                    | cendre |
|                                                                       |                                                                                                    |        |
| Ajouter Moo                                                           | ifjer <u>S</u> upprimer OK Ar                                                                             | nuler  |

Il faut indiquer ici qui est l'autorité qui détient le certificat

On clique sur OK.

| 🎾 Service d'authentification Internet                  |                                                 |     |
|--------------------------------------------------------|-------------------------------------------------|-----|
| Eichier Action Affichage ?<br>← → € 🖬 🗙 🕾 🗟 😵 + +      |                                                 |     |
| Service authentification Internet (local)              | Nom                                             | 0 A |
| Connexion par accès distant                            | S Connexions au serveur d'accès à distance et d | 2   |
| <ul> <li>Brategies d'acces distant</li> <li></li></ul> | S Connexions à d'autres serveurs d'accès        | 3   |

Les stratégies sont examinées les unes après les autres, dès qu'un accès est autorisé, on arrête. Sinon, on examine la stratégie suivante. Il faut donc laisser ces deux stratégies qui in fine bloquent l'accès au réseau sans fil.

On va ensuite dans propriétés de la stratégie, pour configurer deux ou trois petites choses :

| Spécifiez les co                                                                 | nditions que les de                                                                       | mandes de connexion              | doivent remplir.                       |
|----------------------------------------------------------------------------------|-------------------------------------------------------------------------------------------|----------------------------------|----------------------------------------|
| <u>C</u> onditions de la                                                         | stratégie :                                                                               |                                  |                                        |
| NAS-Port-Type                                                                    | égale "Sans fil - A                                                                       | utre OR Sans fil - IEEE          | 802.11" AND                            |
| Windows-Group                                                                    | ps égale "VOILLAI                                                                         | JME\Ordinateurs du do            | omaine;VOILLAUN                        |
|                                                                                  |                                                                                           |                                  |                                        |
|                                                                                  |                                                                                           |                                  |                                        |
| •                                                                                |                                                                                           |                                  | •                                      |
| Aioutor                                                                          | Medifier                                                                                  | Supprimer                        |                                        |
| Alguter                                                                          |                                                                                           |                                  |                                        |
| Si les demandes                                                                  | de connexion cor                                                                          | respondent aux conditi           | ons spécifiées                         |
| dans cette strate                                                                | egie, le profil assoc                                                                     | xe sera applique a cetti         | e connexion.                           |
| Medifier le prot                                                                 | äl                                                                                        |                                  |                                        |
| Mouner le proi                                                                   |                                                                                           |                                  |                                        |
|                                                                                  |                                                                                           |                                  |                                        |
| À moins que des stratégie contrôl                                                | s autorisations d'ac<br>ent l'accès au rése                                               | ces individuelles solen<br>au    | t specifiees, cette                    |
| À moins que des<br>stratégie contrôl                                             | s autorisations d'ac<br>ent l'accès au rése                                               | ces individuelles solen<br>3au.  | t specifiees, cette                    |
| À moins que des<br>stratégie contrôl<br>Si une demande                           | s autorisations d'ac<br>ent l'accès au rése<br>de connexion est                           | conforme aux conditio            | r specifiées :<br>ns spécifiées :      |
| À moins que des<br>stratégie contrôl<br>Si une demande<br>C <u>B</u> efuser l'au | s autorisations d'ac<br>ent l'accès au rése<br>: de connexion est<br>:orisation d'accès ( | conforme aux conditio<br>distant | t specifiées, cette<br>ns spécifiées : |

et l'on clique sur modifier le profil

| Contraintes pour les appels e | entrants                  | IP             | Liaisons multiples            |
|-------------------------------|---------------------------|----------------|-------------------------------|
| Authentification              | Cryptage                  | 1              | Paramètres avancés            |
| ectionnez les méthodes d'auti | hentification que         | vous voulez a  | autoriser pour cette connexio |
|                               |                           |                |                               |
| Méthodes <u>E</u> AP          |                           |                |                               |
| Authentification cryptée Mi   | icrosoft version <u>2</u> | (MS-CHAP v.    | 2)                            |
| 🔲 L'utilisateur peut mo       | difier le mot de pa       | isse après sor | n expiration                  |
| Authentification cryptée Mi   | icrosoft (MS-CHA          | P)             |                               |
| 📕 L'utilisateur peut mo       | difier le mot de pa       | isse après sor | n expiration                  |
| Authentification cryptée (C   | HAP)                      |                |                               |
| Authentification non crypté   | ée (PAP, SPAP)            |                |                               |
| Accès non authentifié         |                           |                |                               |
| Autoriser les clients à se cr | onnecter sans né          | aocier une m   | éthode d'authentification     |
|                               |                           | goolor and m   |                               |
|                               |                           |                |                               |
|                               |                           |                |                               |
|                               |                           |                |                               |
|                               |                           |                |                               |

Que dire de : "l'utilisateur peut modifier le mot de passe après expiration" ?

| Modifier un profil d'appel entrant                                                                                                    | ? ×                                                                                              |
|----------------------------------------------------------------------------------------------------|--------------------------------------------------------------------------------------------------|
| Contraintes pour les appels entrants IP<br>Authentification Cryptage                                                                                                    | Liaisons multiples<br>Paramètres avancés                                                         |
| Les niveaux de cryptage suivants sont pris en charge par des serv<br>routage et d'accès distant Microsoft. Si vous utilisez un autre serve<br>que les niveaux de cryptage sélectionnés sont pris en charge par o<br>Si Aucun cryptage est la seule option sélectionnée, les utilisateurs<br>connecter en utilisant le cryptage de données | eurs exécutant le service de<br>eur d'accès réseau, vérifiez<br>ce serveur.<br>ne peuvent pas se |
| Aucun cryptage                                                                                                    |                                                                                                  |
| 🔲 Cryptage de <u>b</u> ase (MPPE 40 bits)                                                                                                    |                                                                                                  |
| Cryptage renforcé (MPPE 56 bits)                                                                                                    |                                                                                                  |
| Cryptage maximal (MPPE 128 bits)                                                                                                    |                                                                                                  |
|                                                                                                    |                                                                                                  |
|                                                                                                    |                                                                                                  |
|                                                                                                    |                                                                                                  |
|                                                                                                    |                                                                                                  |
|                                                                                                    |                                                                                                  |
|                                                                                                    |                                                                                                  |
| ОК                                                                                                    | Annuler <u>A</u> ppliquer                                                                        |

Dans l'onglet cryptage, je n'ai laissé que 128 bits, ce qui doit imposer une version de IE avec le cryptage 128 bits.

Dans un premier temps, j'avais tout laissé afin de ne pas avoir une source de blocage ici.

Enfin, ne pas oublier les logs (sinon Fabrice va me tuer !)

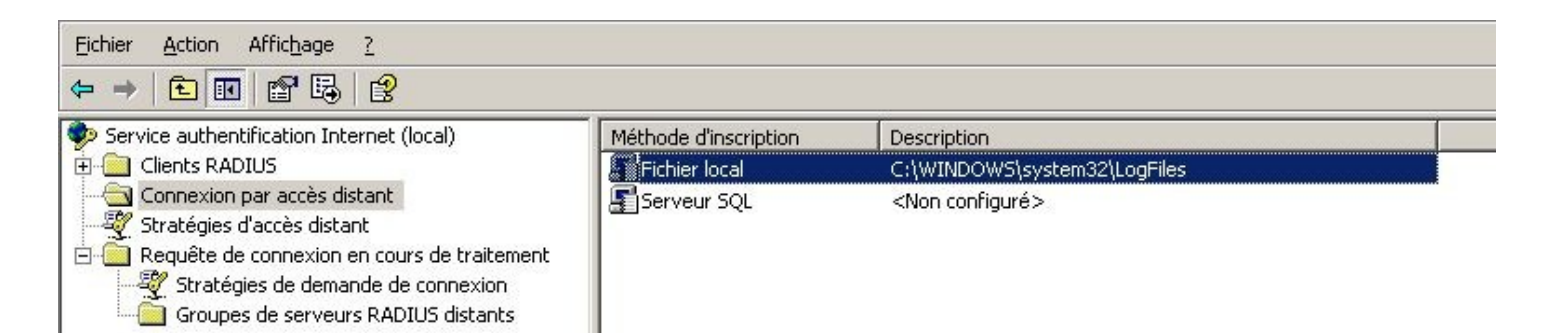

| opriétés de Fichier loc                   | al                                   | ?                        |
|-------------------------------------------|--------------------------------------|--------------------------|
| Paramètres   Fichier journ                | al ]                                 |                          |
| Enregistrer les informatio                | ns suivantes :                       |                          |
| Requêtes de gestion<br>de compte)         | n de compte (par exemple : c         | ouverture ou fermeture   |
| 🔽 <u>R</u> equêtes d'authenti             | fication (par exemple : accè:        | s accepté ou refusé)     |
| Statut <u>p</u> ériodique (pa<br>intérim) | ar exemple, les requêtes de <u>c</u> | gestion de compte par    |
|                                           |                                      |                          |
|                                           |                                      |                          |
|                                           |                                      |                          |
|                                           |                                      |                          |
|                                           |                                      |                          |
|                                           |                                      | 1                        |
|                                           | OK Ar                                | nnuler <u>A</u> ppliquer |

| Propriétés de Fichier local                                  | ? ×         |
|--------------------------------------------------------------|-------------|
| Paramètres Fichier journal                                   |             |
| Nom : Taslog.log<br><u>R</u> épertoire :                     |             |
| C:\WINDOWS\system32\LogFiles                                 | Parcourir   |
| <u>F</u> ormat :                                             |             |
| o jas                                                        |             |
| Compatible avec les bases de données                         |             |
| Créer un nouveau fichier journal :                           |             |
| C Tous les jours                                             |             |
| C Toutes les <u>s</u> emaines                                |             |
| C Tous les <u>m</u> ois                                      |             |
| O Jamais (taille de fichier <u>n</u> on limitée)             |             |
| Lorsque le fichier journal atteint cette <u>t</u> aille : 10 | Mo          |
| Lorsque le disque est plein, supprimer les anciens fichie    | rs journaux |
| OK Annuler                                                   | Appliquer   |

# Si l'on veut utiliser DHCP pour ses clients sans fil, il faudra configurer le routage et accès distant.

Lancer routage et accès distant dans outils d'administration.

| 🚊 Routage et accès distant                                                                                                    | SRV-ETK-2003 (local)                                                                                                    |
|----------------------------------------------------------------------------------------------------|----------------------------------------------------------------------------------------------------|
| État du serveur<br>SRV-ETK-2003 (local)<br><u>Configurer e</u><br><u>Désactiver l</u><br><u>T</u> outes les t<br>Affic <u>h</u> age<br><u>S</u> upprimer<br>Act <u>u</u> aliser                                                                         | Configurer le serveur       de Routage et d'accès distant         t activer le routage et l'accès distant       l'accès distant, cliquez Configurer et Activer         aches       •                                                                                                    |
| Assistant Installation<br>Configuration<br>Vous pouvez ac<br>personnaliser ce                                                                                                    | du serveur de routage et d'accès distant<br>tiver l'une des combinaisons de services suivantes ou vous pouvez<br>serveur.                                                                                                    |
| <ul> <li>Accès à dist<br/>Autoriser les<br/>distance, une</li> <li>NAT (Netwo<br/>Autoriser les<br/>Accès VPN<br/>Autoriser les<br/>locaux à se d</li> <li>Connexion s<br/>Connecter ce</li> <li>Configuration<br/>Sélectionner<br/>distant.</li> </ul> | ance (connexion à distance ou VPN)<br>clients distants à se connecter à ce serveur via une connexion d'accès à<br>e connexion Internet sécurisée ou une connexion réseau privé virtuel (VPN).<br>rk address translation)<br>clients internes à se connecter à Internet en utilisant une adresse IP publique.<br><u>Wirtual Private Network) et NAT</u><br>clients distants à se connecter à ce serveur par Internet et les clients<br>connecter à Internet en utilisant une seule adresse IP publique.<br>écurisée entre <u>d</u> eux réseaux privés<br>e réseau à un réseau distant tel que la succursale d'un bureau.<br>In personnalisée<br>une combinaison de fonctionnalités disponibles dans Routage et accès<br>rmations, consultez l' <u>Aide du Routage et de l'accès distant</u> . |
|                                                                                                    | < <u>P</u> récédent <u>S</u> uivant > Annuler                                                                                                    |

| ssistant Installation du serveur de routage et d                                                                 | 'accès distant                                          |
|----------------------------------------------------------------------------------------------------|---------------------------------------------------------|
| Accès distant<br>Vous pouvez configurer ce serveur pour recevoir<br>connexions d'accès à distance.               | des connexions VPN et des                               |
| ☑ VPN<br>Un serveur VPN (aussi appelé passerelle VPI<br>connexions à partir de clients distants via Inter        | N) peut recevoir des<br>ernet.                          |
| Accès à distance<br>Un serveur d'accès à distance peut recevoir<br>clients à distance via un média d'accès à dis | r des connexions à partir de<br>stance tel qu'un modem. |
|                                                                                                    | < <u>P</u> récédent <u>S</u> uivant > Annuler           |

| Assistant Installation du serveur de routage et d'accès distant                                                                                                    |         |
|----------------------------------------------------------------------------------------------------|---------|
| Attribution d'adresses IP<br>Vous pouvez sélectionner la méthode d'assignation des adresses IP aux clients.                                                                               |         |
| Comment voulez-vous que les adresses IP soient attribuées aux clients distants ?                                                                                                    |         |
| Si vous utilisez un serveur DHCP pour attribuer des adresses, confirmez qu'il est<br>configuré correctement. Si vous n'utilisez pas de serveur DHCP, ce serveur<br>générera les adresses. |         |
| A partir d'une plage d'adresses spécifiée                                                                                                    |         |
|                                                                                                    |         |
| < <u>Précédent</u> <u>Suivant</u> >                                                                                                    | Annuler |

| tien que le Routage et l'accès à distance permettent l'authentification de requêtes de<br>connexion, des réseaux importants incluant plusieurs serveurs d'accès à distance utilisent<br>ouvent un serveur RADIUS pour centraliser l'authentification.<br>ii vous utilisez un serveur RADIUS sur votre réseau, vous pouvez paramétrer ce<br>erveur pour transférer les requêtes d'authentification au serveur RADIUS.<br>'oulez-vous configurer ce serveur pour travailler avec un serveur RADIUS ? | Des requêtes de connexion peuvent être a<br>serveur RADIUS (Remote Authentication D                                                    | uthentifiées localement ou transférées à un ial-In User Service) pour être authentifiées.                               |
|----------------------------------------------------------------------------------------------------|----------------------------------------------------------------------------------------------------|----------------------------------------------------------------------------------------------------|
| ii vous utilisez un serveur RADIUS sur votre réseau, vous pouvez paramétrer ce<br>erveur pour transférer les requêtes d'authentification au serveur RADIUS.<br>'oulez-vous configurer ce serveur pour travailler avec un serveur RADIUS ?                                                                                                    | Bien que le Routage et l'accès à distance p<br>connexion, des réseaux importants incluant<br>souvent un serveur RADIUS pour centralise | ermettent l'authentification de requêtes de<br>plusieurs serveurs d'accès à distance utilisent<br>r l'authentification. |
| oulez-vous configurer ce serveur pour travailler avec un serveur RADIUS ?                                                                                                    | Si vous utilisez un serveur RADIUS sur votr<br>serveur pour transférer les requêtes d'authe                                            | e réseau, vous pouvez paramétrer ce<br>ntification au serveur RADIUS.                                                   |
|                                                                                                    | Voulez-vous configurer ce serveur pour trav                                                                                            | ailler avec un serveur RADIUS ?                                                                                         |
| Non, utiliser Routage et accès à distance pour authentifier les requêtes de connexion                                                                                                    | O <u>N</u> on, utiliser Routage et accès à distanc                                                                                     | e pour authentifier les requêtes de connexion                                                                           |
| Qui, configurer ce serveur pour travailler avec un serveur RADIUS                                                                                                    | 💿 Qui, configurer ce serveur pour travailler                                                                                           | avec un serveur RADIUS                                                                                                  |
|                                                                                                    |                                                                                                    |                                                                                                    |
|                                                                                                    |                                                                                                    |                                                                                                    |
|                                                                                                    |                                                                                                    |                                                                                                    |
|                                                                                                    |                                                                                                    |                                                                                                    |

| Assistant Installation du serveu                                                                                                    | r de routage et d'accès distant                                                                                                    |          |
|----------------------------------------------------------------------------------------------------|----------------------------------------------------------------------------------------------------|----------|
| Sélection du serveur RADIU<br>Vous pouvez spécifier les ser<br>l'authentification et la gestion                                                                                                    | I <b>S</b><br>veurs RADIUS que vous voulez utiliser pour<br>des comptes.                                                                              | <b>P</b> |
| Entrez les serveurs RADIUS  <br>gestion des comptes et l'auth<br>Serveur <u>R</u> ADIUS principal :<br>Serveur radius s <u>e</u> condaire :<br>Entrez le mot de passe qui es<br>Se <u>c</u> ret partagé : | principal et secondaire que ce serveur utilisera pour la<br>entification à distance.<br>srv-etk-2003<br>t utilisé pour contacter ces serveurs RADIUS. |          |
|                                                                                                    |                                                                                                    | Annulei  |

On peut installer un serveur radius secondaire, mais je ne sais pas comment indiquer à mon point d'accès un deuxième radius...

|                         | Fin de l'Assistant Installation du serveur<br>du routage et d'accès distant |   |
|-------------------------|-----------------------------------------------------------------------------|---|
|                         | Vous avez configuré ce serveur en tant que serveur d'accès<br>distant.      |   |
|                         | Résumé :                                                                    |   |
| outage et accès distant |                                                                             | × |
|                         | OK Aide                                                                     |   |
|                         |                                                                             |   |
|                         | Pour fermer cet Assistant, cliquez sur Terminer.                            |   |

Le service prend en charge, le relais DHCP.

Je vais ensuite dans propriétés

| Eichier Action Afficha           | oe 2<br>≌ ͡͡͡͡][[                        |                                                                               |         |
|----------------------------------|------------------------------------------|-------------------------------------------------------------------------------|---------|
| Routage et accès dista           | nt                                       | SRV-ETK-2003 (local)                                                          |         |
| Brv-ETK-2003 (lo                 | <u>C</u> onfigure<br><u>D</u> ésactive   | r et activer le routage et l'accès distant<br>r le routage et l'accès distant | ta<br>n |
| Routage IP<br>Général<br>Général | Toutes les tâches                        |                                                                               | ► Z     |
|                                  | Affichage                                |                                                                               | •       |
| Agent de                         | <u>S</u> upprimer<br>Act <u>u</u> aliser |                                                                               |         |
|                                  | P <u>r</u> opriété:                      | 5                                                                             |         |
|                                  | Aide                                     |                                                                               |         |

Pour configurer la sécurité :

| ropriétés de SRV-ETK-2003 (local)                                                                                                    | ? ×                                                        |  |  |  |
|----------------------------------------------------------------------------------------------------|------------------------------------------------------------|--|--|--|
| Général Sécurité IP PPP Enregistrement                                                                                                    |                                                            |  |  |  |
| Le fournisseur d'authentifications valide les informations (<br>les clients d'accès distant et les routeurs de connexion à                                                                                                    | d'identification pour<br>la demande.                       |  |  |  |
| Eournisseur d'authentifications :                                                                                                    |                                                            |  |  |  |
| Authentification RADIUS                                                                                                    | Configurer                                                 |  |  |  |
| <u>M</u> éthodes d'authentification<br>Le fournisseur de comptes conserve un journal des demandes de<br>connexions et des sessions.                                                                                                    |                                                            |  |  |  |
| Fournisseur de comptes :                                                                                                    | Canfigurar                                                 |  |  |  |
| Gestion de comptes RADIUS                                                                                                    |                                                            |  |  |  |
| La stratégie IPSec personnalisée spécifie une clé pré-pa<br>connexions L2TP. Le service de routage et d'accès dista<br>démarré pour définir cette option.<br>Autoriser la stratégie IPSEC personnalisée pour les c<br>Clé pré-partagée : | rtagée pour les<br>ant doit être<br>onnexions <u>L</u> 2TP |  |  |  |
|                                                                                                    |                                                            |  |  |  |
| Annue                                                                                                    |                                                            |  |  |  |

| ropriété          | ≦s de SR¥-ETK                           | -2003 (loc                 | al)                       |                             | ?>               |
|-------------------|-----------------------------------------|----------------------------|---------------------------|-----------------------------|------------------|
| Général           | Sécurité   IP                           | PPP                        | Enreg                     | istrement                   |                  |
| Méthoo            | les d'authenti                          | fication                   |                           |                             | ? ×              |
| Le ser<br>sélecti | veur authentifie l<br>ionnées dans l'or | es système:<br>dre qui app | s distants<br>araît ci-de | en utilisant les<br>essous. | méthodes         |
| I▼ <u>P</u> re    | otocole EAP (Ex                         | tensible Aut               | henticatio                | n Protocol)                 |                  |
|                   | Méthodes <u>E</u> AP                    |                            |                           |                             |                  |
| 🔽 Au              | thentification cry                      | ptée Micro:                | soft <u>v</u> ersio       | n 2 (MS-CHAP                | 9 v.2)           |
| 🗖 Au              | thentification cry                      | ptée Micros                | soft (MS-C                | (HAP)                       |                  |
| E Au              | Ithentification cry                     | ptée (CHAP                 | P)                        |                             |                  |
|                   | otocole SPAP (S                         | hiva Passw                 | ord Authe                 | entication Proto            | icol)            |
| <u>M</u>          | ot de passe non                         | crypté (PAF                | 9                         |                             |                  |
| Acce              | ès non authentifi                       | é                          |                           |                             |                  |
| Г.                | Autoriser les sys                       | tèmes distar               | ntsàse c                  | onnecter sans               | authentification |
|                   |                                         |                            |                           |                             | 12               |
|                   |                                         |                            |                           |                             |                  |
|                   |                                         |                            |                           | UK                          | Annuler          |
| 2                 |                                         |                            |                           |                             |                  |
| 2                 |                                         |                            | ок                        | Annuler                     |                  |
|                   |                                         |                            |                           |                             |                  |

# Finalement, pour le débogage. Noter que le suivi se trouve dans %WINDIR%\TRACING

| Propriétés de SRV-ETK-2003 (local)                                                                                                    | <u>?</u> × |
|----------------------------------------------------------------------------------------------------|------------|
| Général       Sécurité       IP       PPP       Enregistrement         Sélectionnez les types d'événements que vous voulez enregistrer : <ul> <li>Enregistrer uniquement les erreurs dans le journal</li> <li>Enregistrer les erreurs et les avertissements</li> <li>Enregistrer tous les événements</li> <li>Ne pas rentrer g'événements</li> <li>Enregistrer les informations d'Accès à distance et routage supplémentaires (utilisées pour le débogage)</li> </ul> <li>Pour afficher les informations contenues dans ces fichiers journaux, ouvrez le répertoire de suivi %windir%\tracing.</li> |            |
| OK Annuler App                                                                                                    | oliquer    |

## **Configuration des clients (portables par exemple)**

La configuration peut se faire au niveau des stratégies, ou directement sur chacun des portables. Si l'on configure au niveau des stratégies avec une OU qui contient les portables par exemple il y aura juste à brancher une fois le portable sur le réseau avec un cordon réseau, pour qu'il prenne sa stratégie et c'est tout !

#### Configuration au niveau stratégies

| ⊞ · · · · · · · · · · · · · · · · · · ·                                                                                              |                                         |  |  |
|----------------------------------------------------------------------------------------------------|-----------------------------------------|--|--|
| Etratégies de clé publique                                                                                                    | ⊆réer une stratégie de réseau sans fil… |  |  |
| <ul> <li>Stratégies de restriction logicielle</li> <li>Stratégies de sécurité IP sur Active Director -</li> </ul>                    | Toutes les tâches                       |  |  |
| Modèles d'administration                                                                                                    | Act <u>u</u> aliser                     |  |  |
| Configuration utilisateur     Paramètres du logiciel                                                                                 | Aide                                    |  |  |
|                                                                                                    |                                         |  |  |
| Assistant Stratégie de réseau sans fil<br>Nom de stratégie de réseau sans fil<br>Entrez un nom et une brève description pour cette s | stratégie de réseau sans fil.           |  |  |
| wifi portable                                                                                                    |                                         |  |  |
| Description :                                                                                                    |                                         |  |  |
| configurations des clients wifi                                                                                                    |                                         |  |  |
|                                                                                                    |                                         |  |  |
| < <u>P</u> rév                                                                                                    | cédent <u>S</u> uivant > Annuler        |  |  |

On donne ici le nom de la stratégie.

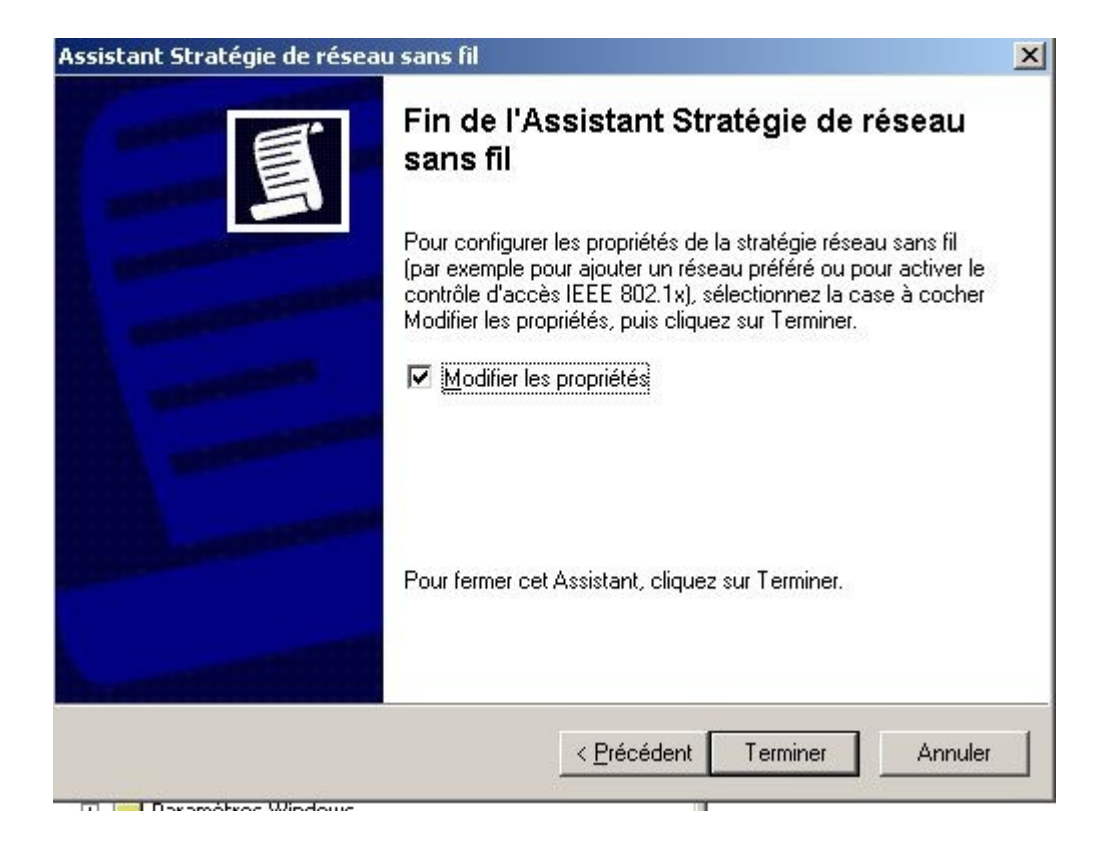

À la fin de la création de la stratégie, on nous propose de la configurer.

| opriétés de wifi po                            | rtable                                                                            | ? ×                                      |
|------------------------------------------------|-----------------------------------------------------------------------------------|------------------------------------------|
| Général Réseaux fa                             | avoris                                                                            |                                          |
| <u>N</u> om :                                  |                                                                                   |                                          |
| wifi portable                                  |                                                                                   |                                          |
| Description :                                  |                                                                                   |                                          |
| configurations des                             | clients wifi                                                                      | 4                                        |
| ⊻érifier les modificat<br>180 min              | ions de stratégies toutes les :<br>utes                                           |                                          |
| <u>A</u> ccès réseau :                         | Réseaux avec point d'accès u                                                      | iniquement (infrastruc 💌                 |
| ☑ <u>U</u> tiliser Window:<br>□ Se connecter a | s pour configurer les paramètres ré:<br>utomatique <u>m</u> ent aux réseaux non f | seau sans fil pour les clients<br>avoris |
|                                                |                                                                                   | OK Annuler                               |

# On ajoute un réseau wifi

| Propriétés de wifi portable                                                                         | Propriétés de Nouveau paramètre de préférence                                                                                                    |
|----------------------------------------------------------------------------------------------------|----------------------------------------------------------------------------------------------------|
| Général Réseaux favoris                                                                             | Propriétés du réseau   IEEE 802.1x                                                                                                    |
|                                                                                                    | Nom réseau (SS <u>I</u> D) :                                                                                                    |
| Connexion automatique aux réseaux disponibles dans l'ordre<br>indiqué ci-dessous.                   | reseauvoillaume@free.fr                                                                                                    |
|                                                                                                    | Description :                                                                                                    |
| Réseaux :                                                                                           | wifi voillaume                                                                                                    |
| Nom réseau (SSID)       IEEE 802.1x       Cryptage         Monter       Descendre         Descendre | Clé de réseau sans fil<br>Authentification réseau : WPA<br>Cryptage des données : AES<br>La clé est fournie automatiquement<br>Ceci est un réseau d'égal à égal (ad hoc) ; les points d'accès sans fil ne<br>sont pas utilisés |
| OK Ann                                                                                              | uler OK Annuler                                                                                                    |

Et on configure le 802.1x

| opriètes du re                                                                      | éseau IEE                               | E 802.1x                                  |               |    |
|-------------------------------------------------------------------------------------|-----------------------------------------|-------------------------------------------|---------------|----|
| Z Contrôle d                                                                        | 'accès rése                             | au utilisant IEEE 802.1X                  |               |    |
| <u>M</u> essage EAF                                                                 | POL-Start :                             | Transmission                              | •             |    |
| Paramètres                                                                          | secondes)-                              | - 577                                     |               |    |
| Ма <u>х</u> .:                                                                      | 3                                       | Péri <u>o</u> de de                       | 60            |    |
|                                                                                     | 100                                     | démarrage :                               |               |    |
| Période de maintien :                                                               | 160                                     | Période<br>d'authentification :           | 30            |    |
|                                                                                     | S.                                      |                                           |               |    |
|                                                                                     |                                         |                                           | Paramètres.   | •• |
| Authentifi                                                                          | er en tant di                           | l'invité lorsque les informatio           | ns concernant |    |
|                                                                                     | ur ou l'utilisal                        | teur ne sont pas disponibles              | ns concernant |    |
| l'ordinateu                                                                         |                                         | u'ordinateur lorsque les inforr           | mations de    |    |
| l'ordinate                                                                          | er en tant qu                           |                                           |               |    |
| l'ordinateu<br>Authentifi<br>l'ordinateu                                            | er en tant qu<br>ur sont dispo          | oni <u>b</u> les                          |               |    |
| l'ordinateu<br>Authentifi<br>l'ordinateu<br>Aut <u>h</u> entificati<br>ordinateur : | er en tant qu<br>ur sont dispo<br>on de | oni <u>b</u> les<br>Ordinateur uniquement |               |    |

Ici je suis un peu paumé je me contente de choisir type PEAP et d'aller dans paramètres

Que dire du message EAPOL-START ?

Que dire des trois options pour l'authentification de l'ordinateur ?

Ici, on valide l'autorité de certification :

| Propriétés EAP protégées                                                                                                    | ? ×         |
|----------------------------------------------------------------------------------------------------|-------------|
| Lors de la connexion :                                                                                                    |             |
| _ 🔽 Valider le certificat du serveur                                                                                                    |             |
| Conne <u>x</u> ion à ces serveurs :                                                                                                    | _           |
| Autorités de certification racines de confiance :                                                                                                    | 12          |
| <ul> <li>NetLock Expressz (Class C) Tanusitvanykiado</li> <li>NetLock Kozjegyzoi (Class A) Tanusitvanykiado</li> <li>NetLock Uzleti (Class B) Tanusitvanykiado</li> <li>PTT Post Root CA</li> <li>root voillaume</li> <li>root voillaume</li> </ul> |             |
| Saunalahden Serveri CA                                                                                                    | <u>ا</u> لا |
| Ne pas demander à l'utilisateur d'autoriser de nouveaux serveurs ou des autorités de certification approuvées.           Sélectionner la méthode d'authentification :                                                                               |             |
| Mot de passe sécurité (EAP-MSCHAP version 2)                                                                                                    | urer        |
| Activer la reconnexion rapide                                                                                                    |             |
| OK An                                                                                                    | nuler       |

# Pourquoi deux certificats / serveurs ici ?

On active la reconnexion rapide (pour un changement de point d'accès, je crois).

On vérifie que dans configurer, la case est bien cochée

| Propri | étés EAP MSCHAPy                                                            | 2                                                   | ×               |
|--------|-----------------------------------------------------------------------------|-----------------------------------------------------|-----------------|
| Lors   | de la connexion :                                                           |                                                     |                 |
| 4      | Utiliser automatiquem<br>passe <u>W</u> indows d'ou<br>éventuellement le do | ent mon nom et mo<br>verture de session (<br>maine) | n mot de<br>jet |
|        | [OK]                                                                        | Annuler                                             |                 |

| seaux :                              |                       |                 |                              |
|--------------------------------------|-----------------------|-----------------|------------------------------|
| om réseau (SSID)<br>reseauvoillaume@ | IEEE 802.1x<br>Activé | Cryptage<br>AES | Mo <u>p</u> ter<br>Descendre |
|                                      |                       |                 |                              |

## Toutes les options présentes ici ne se retrouvent pas dans la configuration réseau de l'ordinateur ?

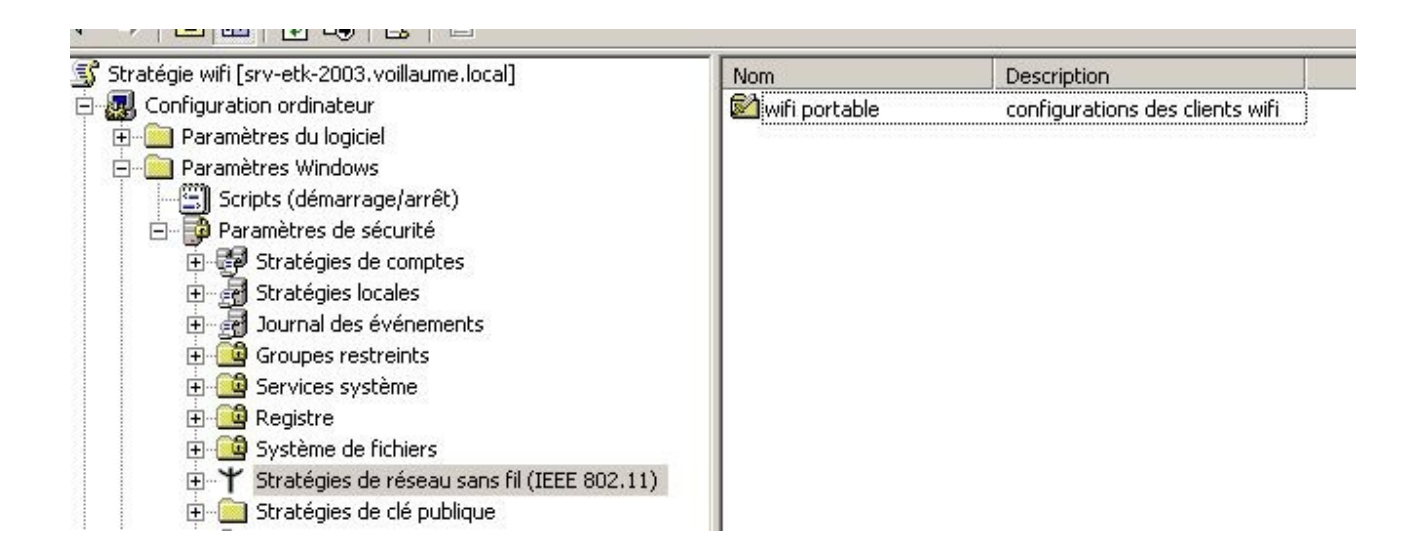

## Cette partie n'est pas nécessaire dans le cadre d'une authentification MS-CHAP V2

Par contre, elle peut être utilisée en EAP TLS que je n'ai pas testé

#### Configuration de l'inscription automatique des certificats ordinateurs

#### Elle permet d'installer un certificat machine automatiquement.

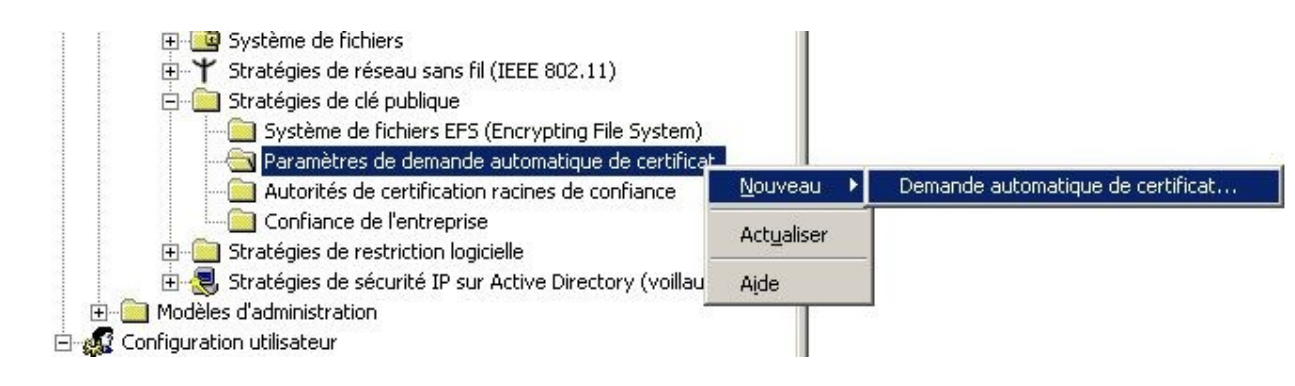

| La prochaine fois qu'un ordinateur ouv<br>modèle que vous aurez sélectionné se                               | vrira une session, un certificat base sur le<br>era fourni.                                                                                                    |
|----------------------------------------------------------------------------------------------------|----------------------------------------------------------------------------------------------------|
| Un modèle de certificat est un ensemb<br>délivrés aux ordinateurs. Choisissez ur<br>Modèles de certificats : | ele de propriétés prédéfinies pour des certificats<br>n modèle dans la liste suivante.                                                                              |
| Nom                                                                                                    | Rôles prévus                                                                                                    |
| Agent d'inscription (ordinateur)<br>Contrôleur de domaine<br>IPSEC<br>Ordinateur                             | Agent de demande de certificat<br>Authentification du client, Authentification d<br>Sécurité IP IKE intermédiaire<br>Authentification du client, Authentification d |
| •                                                                                                    | <u> </u>                                                                                                    |

| Fin de l'Ass<br>demandes<br>certificats                         | de certificats<br>sistant Création de<br>automatiques de                                      | 2        |
|-----------------------------------------------------------------|-----------------------------------------------------------------------------------------------|----------|
| Vous avez correcte<br>demandes automati<br>Le modèle de certifi | ment terminé l'Assistant Création<br>iques de certificats.<br>cat que vous avez sélectionné e | de<br>st |
| affiché ci-dessous :<br>Nom                                     | Ordinateur                                                                                    |          |
|                                                                 |                                                                                               |          |
|                                                                 |                                                                                               |          |
|                                                                 |                                                                                               |          |

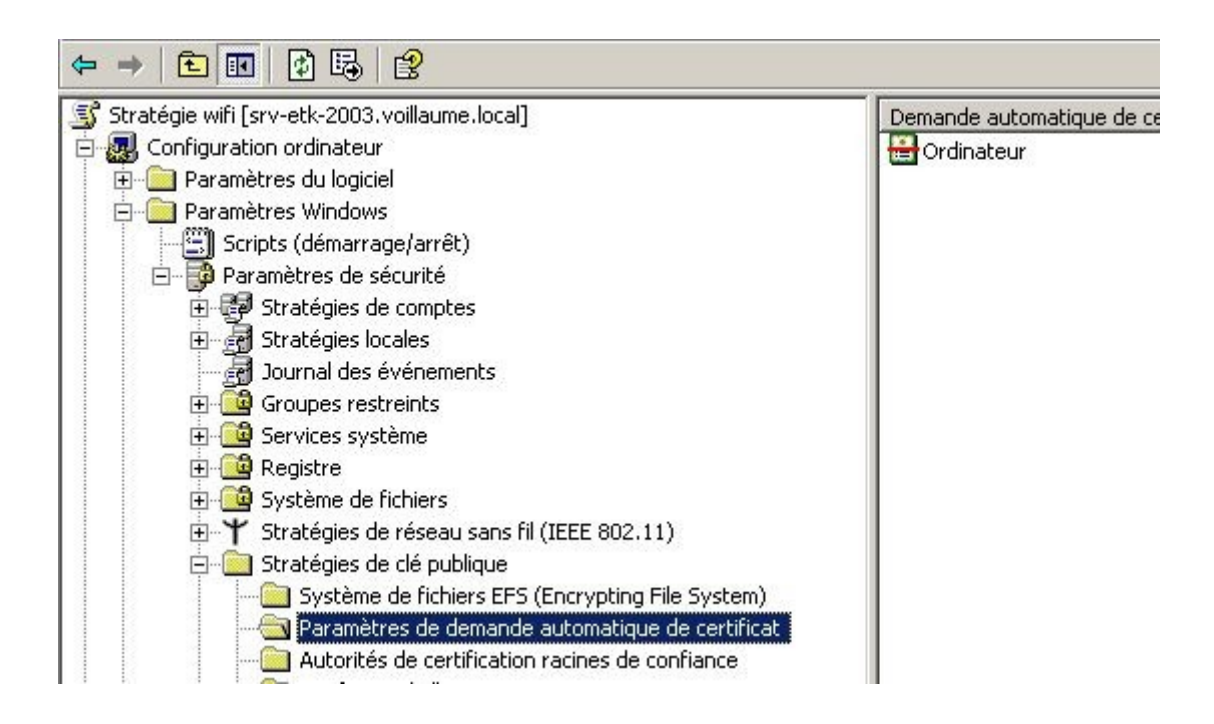

## **Configuration du point d'accès :**

Pas grand chose à mettre sur le point d'accès, la clé partagée avec le serveur radius. L'adresse IP du serveur radius (le serveur avec IAS IIS, etc.) Le port donné ici est celui par défaut de Windows 2003

| Sécurité Sans Fil                    |              |                |
|--------------------------------------|--------------|----------------|
| Cryptage Sans Fil                    |              |                |
| Mode de Sécurité                     | WPA RADIUS   | •              |
| Cryptage WPA                         | AES 💽        |                |
| IP du serveur RADIUS                 | 192, 168, 1, | 100            |
| Port du serveur RADIUS               | 1812         | (Défaut: 1812) |
| Clé WPA partagée                     | •••••        | Afficher       |
| Délai de renouvellement des clés (en | 3600         |                |
| seconds)                             |              |                |

192,168,1,10 = IP serveur ETK hébergeant IAS, certificats, AD

# Configuration du client à la main (sans passer par les GPO)

Pour vérifier que ç marche pour le premier portable.

| 🚣 Propriétés de Connexion au réseau local                                                                                   | <u>?</u> × |
|----------------------------------------------------------------------------------------------------|------------|
| Général Authentification Avancé                                                                                             |            |
| Sélectionnez cette option pour fournir l'accès réseau authentifié à<br>des réseaux Ethernet.                                |            |
| Activer l'authentification IEEE 802.1X pour ce réseau                                                                       |            |
| Type EAP : PEAP (Protected EAP)                                                                                             |            |
| <u>P</u> ropriétés                                                                                                    |            |
| Authentifier en tant qu'ordinateur lorsque les informations de<br>l'ordinateur sont disponibles                             |            |
| Authentifier en tant qu'invité lorsque les informations concernant<br>l'ordinateur ou l'utilisateur ne sont pas disponibles |            |
|                                                                                                    |            |
|                                                                                                    |            |
|                                                                                                    |            |
| OK A                                                                                                    | nnuler     |

| Propriétés EAP protégées                                                                                                    | ? ×                                                                                                    |
|----------------------------------------------------------------------------------------------------|----------------------------------------------------------------------------------------------------|
| Lors de la connexion :                                                                                                    |                                                                                                    |
| Connexion à ces serveurs :                                                                                                    | <br><br>_ |
| Autorités de certification racines de confiance :                                                                                                    |                                                                                                    |
| <ul> <li>Microsoft Root Certificate Authority</li> <li>NetLock Expressz (Class C) Tanusitvanykiado</li> <li>NetLock Kozjegyzoi (Class A) Tanusitvanykiado</li> <li>NetLock Uzleti (Class B) Tanusitvanykiado</li> <li>PTT Post Root CA</li> <li>root voillaume</li> <li>root voillaume</li> </ul> | <ul> <li>▲ Propriétés EAP MSCHAPv2</li> <li>▲ Lors de la connexion :</li> <li>■ Utiliser automatiquement mon nom et mon mot de passe Windows d'ouverture de session (et éventuellement le domaine)</li> </ul>                                                                                                    |
| serveurs ou des autorités de certification approuvées.                                                                                                    | UK Annuler                                                                                                    |
| Sélectionner la méthode d'authentification :<br>Mot de passe sécurité (EAP-MSCHAP version 2)                                                                                                    | Jrer                                                                                                    |
| Activer la reconnexion rapide                                                                                                    | short short                                                                                                    |
| OK Ann                                                                                                    |                                                                                                    |

÷.

#### Gestion du sans-fil par stratégies de groupe :

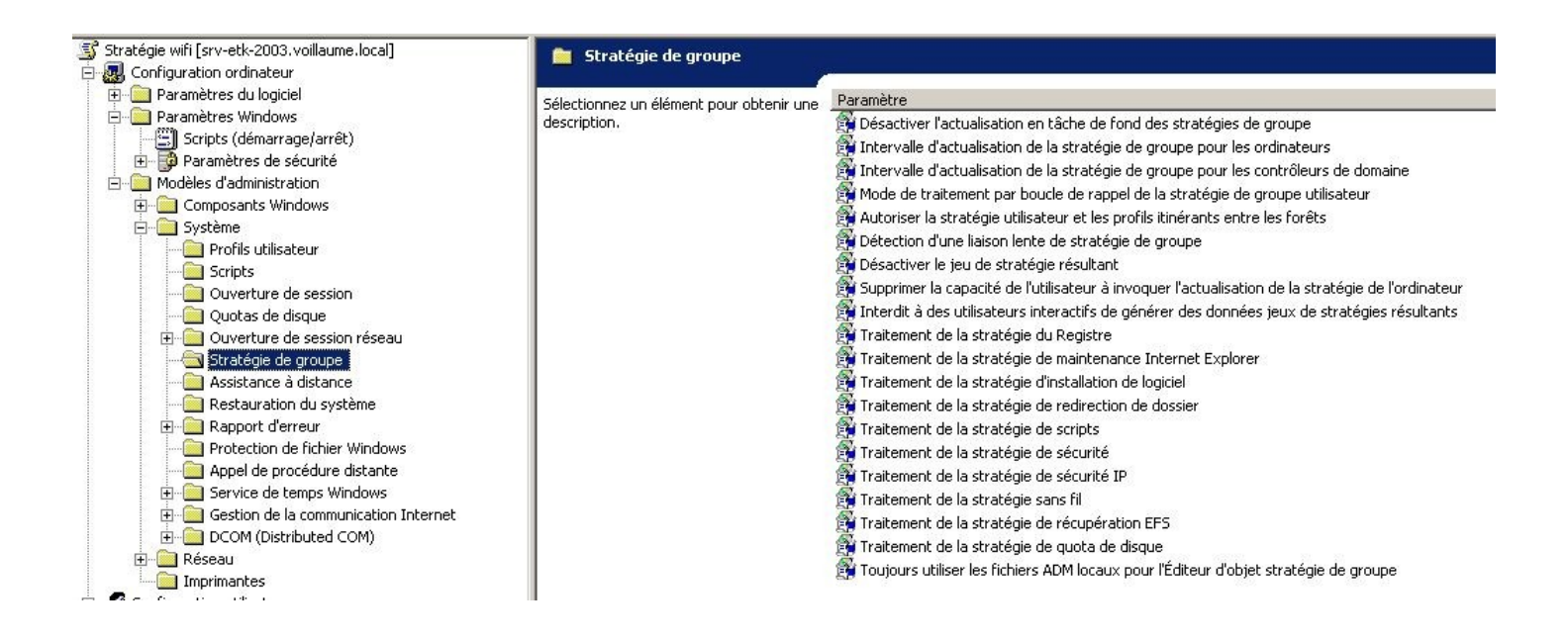

On a ici plusieurs options pour traiter les stratégies :

La détection d'une liaison lente de stratégie de groupe annule une partie des éléments des stratégies

Le seuil est à 500 Kbps soit 0,5 Mbps ce qui sur un point d'accès 54 Mbps ne devrait pas poser de problème.

On peut agir de deux façons pour modifier cela

- le seuil de détection de liaison (ou tout simplement désactiver la détection de liaison lente
- la prise en compte ou non des parties de stratégie en cas de liaison lente

## Les paramètres de sécurité ne peuvent pas être désactivés

Ce tableau indique si la partie de stratégie est prise en compte en :

Liaison lente : si la liaison lente était détectée

peut être forcé : on peut les GPO, forcer l'application de ces parties de GPO même si une liaison lente est détectée

Arrière-plan : partie des GPO régulièrement mises à jour (via GPO) : contrôlable via GPO

| Paramètre               | (liaison lente) (peut être forcé) | Arrière-plan<br>par défaut (via GPO) |
|-------------------------|-----------------------------------|--------------------------------------|
| Maintenance d'IE        | (Non) (Oui)                       | OUI                                  |
| Installation logicielle | (NON) (NON)                       | Non (NON)                            |
| redirection de dossier  | (NON) (NON)                       | Non (NON)                            |
| scripts                 | (NON) (OUI)                       | Oui                                  |
| sécurité IP             | Non (OUI)                         |                                      |
| stratégie sans fil      | Non (OUI)                         | OUI                                  |
| Récupération EFS        |                                   |                                      |
| Quotas de disque        |                                   | OUI                                  |
| Paramètre machine       | Non (OUI)                         | OUI                                  |

Quelques liens :

 $\underline{http://www.microsoft.com/windows2000/fr/server/help/default.asp?url=/windows2000/fr/server/help/sag_RASS_MSCHAPv2.htm}{}$ 

http://www.schneier.com/paper-pptpv2-fr.html

http://www.informit.com/guides/content.asp?g=security&seqNum=72&rl=1

http://phares.ac-rennes.fr/\_fichiers\_/seriaE/admin/Telech/WiFi\_PresentationDAIP.pdf